# 排除VMWare vCenter的HyperFlex外掛問題

# 目錄

<u>簡介</u> <u>必要條件</u> <u>需求</u> <u>採用元件</u> <u>疑難排解步驟</u> <u>日誌公析</u> 日誌收集 錯誤消息示例

# 簡介

本文檔介紹對HyperFlex群集全新安裝/部署或升級到版本3.0(1c)後發生的HyperFlex外掛問題進行故 障排除的步驟。

# 必要條件

## 需求

思科建議您瞭解以下主題:

- 思科HyperFlex
- VMWare vCenter

# 採用元件

本文中的資訊係根據以下軟體和硬體版本:

- HyperFlex版本3.0(1c)
- UCS C240M5
- VMWare vCenter 6.0或6.5

本文中的資訊是根據特定實驗室環境內的裝置所建立。文中使用到的所有裝置皆從已清除(預設) )的組態來啟動。如果您的網路運作中,請確保您瞭解任何指令可能造成的影響。

# 疑難排解步驟

步驟1.驗證您是否在vCenter Web客戶端上未看到HyperFlex外掛。導航到Home > Global Inventory List,然後檢查外掛是否在vCenter中可見。此外掛應正好位於Distributed Switches的下方,如下圖 所示。

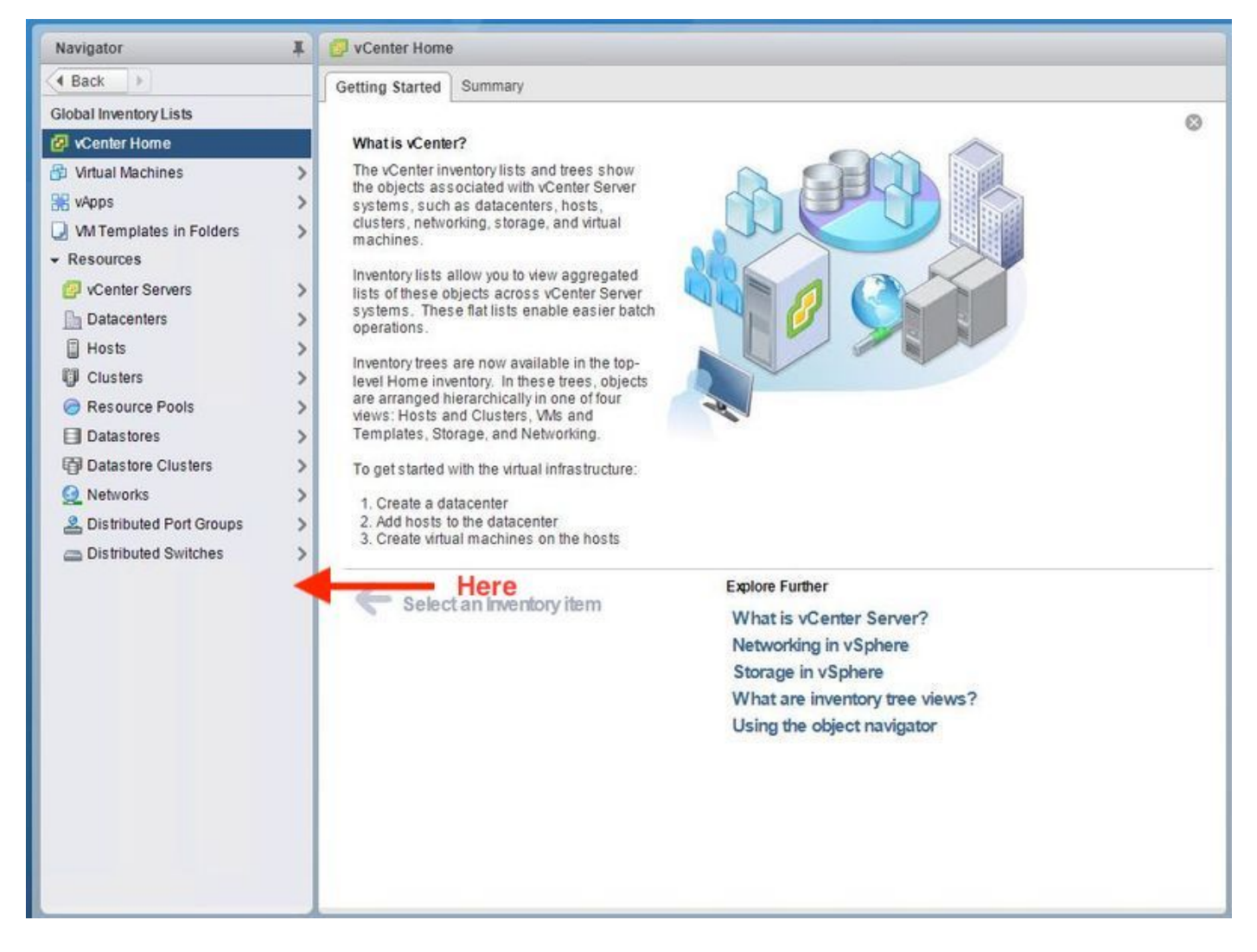

步驟2.確保vCenter登入使用者具有完全管理許可權。

步驟3.檢查從vCenter ping HX Cluster Management IP是否有效(CMIP)。

步驟4.檢查對CMIP的ping操作是否間歇性執行,以隔離重複的IP問題。

步驟5.驗證是否已通過vCenter管理對象瀏覽器(MOB)安裝該外掛。 執行此步驟之前,請先找出群集 域ID。為了收集群集域ID,請將Secure Shell(SSH)傳送到CMIP並運行此命令**D"stcli cluster info |** grep -i domain」,如圖所示。

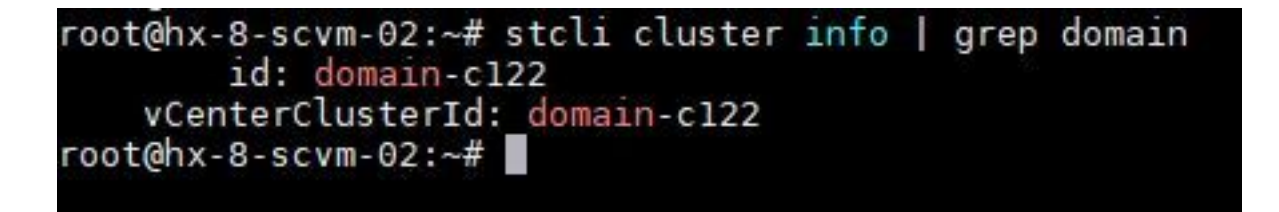

步驟6。在此例中,您可以看到,域ID是**c122**。現在,導航到vCenter MOB,並檢查是否存在此外 掛的擴展。為此,請登入**https://<vCenter IP或FQDN>/mob**。

導航到**屬性部分下的content>extensionManager**,然後選擇**(更多……)**。在清單的底部,您將看 到兩個springpath擴展。其中一個包括之前收集的域ID。

#### Managed Object Type: ManagedObjectReference:ExtensionManager Managed Object ID: ExtensionManager

#### Properties

| NAME          | түре        | VALUE                                                                 |           |
|---------------|-------------|-----------------------------------------------------------------------|-----------|
| extensionList | Extension[] | extensionList["com.vmware.vim.sms"]                                   | Extension |
|               | K2157.5     | extensionList["com.vmware.vim.vsm"]                                   | Extension |
|               |             | extensionList["VirtualCenter"]                                        | Extension |
|               |             | extensionList["com.vmware.vim.stats.report"]                          | Extension |
|               |             | extensionList["com.vmware.vim.sps"]                                   | Extension |
|               |             | extensionList["com.vmware.vim.vcha"]                                  | Extension |
|               |             | extensionList["hostdiag"]                                             | Extension |
|               |             | extensionList["com.vmware.vim.ls"]                                    | Extension |
|               |             | extensionList["com.vmware.vim.eam"]                                   | Extension |
|               |             | extensionList["com.vmware.rbd"]                                       | Extension |
|               |             | extensionList["com.vmware.ovf"]                                       | Extension |
|               |             | extensionList["com.vmware.vmcam"]                                     | Extension |
|               |             | extensionList["com.vmware.cl"]                                        | Extension |
|               |             | extensionList["com.vmware.vsan.health"]                               | Extension |
|               |             | extensionList["com.vmware.vcenter.iso"]                               | Extension |
|               |             | extensionList["com.vmware.vcIntegrity"]                               | Extension |
|               |             | extensionList["com.springpath.sysmgmt"]                               | Extension |
|               |             | <pre>extensionList["com.springpath.sysmgmt.domain-c122"] (less)</pre> | Extension |

步驟7。若要進一步驗證HyperFlex外掛是否已安裝在vCenter Web客戶端上,請導航到**首頁>管理 >解決方案>客戶端外掛**。

如果您在表中沒有看到HyperFlex(Springpath外掛),請按一下**檢查新外掛**下。如果存在 Springpath外掛,則應填充該外掛。這將需要幾分鐘時間。

檢查新外掛之前:

| Navigator I                                                                                                    | 👌 Client Plug-Ins                                                                                                    |                                                                |                                                                           |                                                                                                    |                                                                                                    |
|----------------------------------------------------------------------------------------------------|----------------------------------------------------------------------------------------------------|----------------------------------------------------------------|---------------------------------------------------------------------------|----------------------------------------------------------------------------------------------------|----------------------------------------------------------------------------------------------------|
| A Back                                                                                                    | Check for New Plug-ins                                                                                                    |                                                                |                                                                           | (                                                                                                    | <b>Q</b> Filter 🔹                                                                                                    |
| Administration<br>Access Control<br>Roles<br>Global Permissions<br>Single Sign-On<br>Users and Groups<br>Configuration<br>Licensing<br>Licenses<br>Reports<br>Solutions<br>Client Plug-Ins<br>vCenter Server Extensions<br>Deployment<br>System Configuration<br>Customer Experience Im<br>Support<br>Upload File to Service Re | Name<br>Vicenter Orchestrat<br>SR File Upload Plu<br>Hybrid Cloud Mgr P<br>VMware Update M<br>SSO Admin UI plugin<br>Virtual Infrastructure<br>Virtual Infrastructure | Vendor<br>VMware<br>VMware<br>VMware<br>VMware<br>VMware, Inc. | Version 6.5.0.20000 6.5.0.20000 6.5.0 6.5.0 6.5.0 6.5.1.20000 6.6.1.20000 | Description<br>VCenter Orchestrator pl.,<br>Uploads files as attach.,<br>VMware vCloud Air Hy.,<br>Update Manager client<br>SSO Admin UI plugin<br>Virtual SAN Web Client., | State<br>State<br>State<br>Enabled<br>Enabled<br>Enabled<br>Enabled<br>Enabled<br>State<br>Enabled<br>State<br>Enabled<br>State<br>Enabled<br>State<br>Enabled<br>State<br>Enabled<br>State<br>Enabled<br>State<br>Enabled<br>State<br>Enabled<br>State<br>State<br>Stat |

檢查新外掛後:

| Navigator I 🗳 Clie                                                                                                    | nt Plug-Ins                                                                                                    |                                                                                                    |                                                                                                    |      |
|----------------------------------------------------------------------------------------------------|----------------------------------------------------------------------------------------------------|----------------------------------------------------------------------------------------------------|----------------------------------------------------------------------------------------------------|------|
| Back     P     Check f                                                                                                    | or New Plug-ins                                                                                                    | Q Fi                                                                                                    | (Q Filter -)                                                                                                    |      |
| Administration       Check f         Administration       Name         Access Control       S R I         Roles       Global Permissions         Global Permissions       S R I         Single Sign-On       View         Users and Groups       S SC         Configuration       S SC         Licensing       S of the second second | or New Plug-ins<br>Vendor<br>Inter Orche VMware<br>File Uploa VMware<br>File Uploa VMware<br>Vare Upda VMware<br>0 Admin UL VMware<br>10 Admin UL Springpath<br>10 Infrastr VMware, If<br>11 Infrastr | Version<br>6.5.0.20000<br>6.5.0.20000<br>6.5.0<br>6.5.0<br>6.5.020000<br>1. Inc. 3.0.1.29681<br>1C. 6.6.1.20000<br>1. Inc. 1.20000<br>1. Inc. 1.200000<br>1. Inc. 1.20000<br>1. Inc. 1.20000<br>1. Inc. | Q Fil<br>Description<br>vCenter Orchestra<br>Uploads files as at<br>VMware vCloud Ai<br>Update Manager c<br>SSO Admin UI plu<br>Springpath vSpher<br>Virtual SAN Web<br>Virtual SAN Web | Iter |

步驟8.重新啟動vSphere Web客戶端服務(vsphere-client服務)。

### Windows上的vCenter伺服器

- 1. 在運行vCenter Server的Windows系統上開啟「伺服器管理器」。
- 2. 導覽至Configuration > Services。
- 3. 選擇VMware vSphere Web Client, 然後按一下Restart。

### vCenter伺服器裝置

- 1. 使用SSH作為根使用者登入到vCenter Server裝置。
- 2. 停止vSphere Web客戶端服務並運行以下命令之一。vCenter Server 6.0:**服務vsphere-client** stopvCenter Server 6.5:service-control — 停止vsphere-client
- 3. 藉助這些命令,重新啟動vSphere Web客戶端服務。vCenter Server 6.0:**服務vsphere-client** startvCenter Server 6.5:service-control — **啟動vsphere-client**

實驗vCenter Server裝置的命令輸出:

Command> service-control --stop vsphere-client Perform stop operation. vmon\_profile=None, svc\_names=['vsphere-client'], include\_coreossvcs=False, i nclude\_leafossvcs=False Successfully stopped service vsphere-client Command> service-control --start vsphere-client Perform start operation. vmon\_profile=None, svc\_names=['vsphere-client'], include\_coreossvcs=False, include\_leafossvcs=False 2018-08-23T22:02:56.9392 Service vsphere-client Successfully started service vsphere-client

#### 步驟9.從vCenter刪除extensionList ["com.springpath.sysmgmt"] mob。

附註:請確保僅刪除未使用的域ID。如果刪除不正確的域ID,群集將離線。從步驟5中收集正確的域ID。此外,還可以從vCenter Hosts & Clusters檢視中刪除集群,刪除移動項,然後在vCenter中重新建立集群,最後重新註冊該集群。如有疑問,請先開啟TAC SR,然後再繼續。

| Home                                                                                                 |                                        |            | CTED 4 - Complete dates in the             |                     |                                                                                                    |                    |                                        |                                                                                                    |                                      |           |
|----------------------------------------------------------------------------------------------------|----------------------------------------|------------|--------------------------------------------|---------------------|----------------------------------------------------------------------------------------------------|--------------------|----------------------------------------|----------------------------------------------------------------------------------------------------|--------------------------------------|-----------|
| Data Object Type                                                                                     | Extension                              |            | STEP-1: Copy the string in the             | 2 cuircle           |                                                                                                    |                    |                                        |                                                                                                    |                                      |           |
| Parent Managed Object ID: ExtensionManager<br>Property Path: extensionList["com.springpath.sysmgmt"] |                                        |            |                                            |                     | Home                                                                                                |                    |                                        |                                                                                                    |                                      |           |
| Properties                                                                                           |                                        |            |                                            |                     | Managed Object Type: ManagedObjectReference:ExtensionManager<br>Managed Object ID: ExtensionManager |                    |                                        |                                                                                                    |                                      |           |
| NAME                                                                                                 | ТҮРЕ                                   |            | VALUE                                      |                     |                                                                                                    |                    |                                        |                                                                                                    |                                      |           |
| client                                                                                               | ExtensionClie                          | entInfo[]  | o[] <u>client</u>                          |                     | Properties                                                                                          |                    |                                        |                                                                                                    |                                      |           |
| company                                                                                              |                                        | string     | g "Springpath, Inc." NAME TYPE VA          |                     | VA                                                                                                  | LUE                |                                        |                                                                                                    |                                      |           |
| description                                                                                          | De                                     | scription  | description                                |                     | extensionList                                                                                       | Extension[]        | extension                              |                                                                                                    | t["com.vmware.vim.inventorvservice"] | Extension |
| eventList                                                                                            | ExtensionEventTy                       | /peInfo[]  | eventList                                  |                     |                                                                                                    | ex<br>ex           |                                        | xtensionList["com.vmware.vim.sms"] Extension<br>xtensionList["com.vmware.vim.vsm"] Extension<br>vensionList["VitrualCenter"] Extension |                                      |           |
| extendedProductInfo                                                                                  | ExtExtendedPro                         | ductInfo   | extendedProductInfo                        |                     |                                                                                                    |                    |                                        |                                                                                                    |                                      |           |
| faultList                                                                                            | ExtensionFaultTy                       | /peInfo[]  | Unset                                      |                     |                                                                                                    |                    | ext                                    | <pre>ktensionList["com.vmware.vim.stats.report"] Extension</pre>                                                                       |                                      | Extension |
| healthInfo                                                                                           | ExtensionHe                            | ealthInfo  | Unset                                      |                     |                                                                                                    |                    | <u>(m</u>                              | ore)                                                                                                    |                                      |           |
| key                                                                                                  |                                        | string     | com.springpath.sysmgmt5                    |                     | 1                                                                                                   |                    |                                        |                                                                                                    |                                      |           |
| lastHeartbeatTime                                                                                    |                                        | dateTime   | "2016-11-09T14:14:25.439                   | 9-08:00"            | Methods                                                                                             |                    |                                        |                                                                                                    |                                      |           |
| managedEntityInfo                                                                                    | ExtManagedEnt                          | tityInfo[] | Unset                                      |                     | RETURN TYPE                                                                                         |                    |                                        |                                                                                                    | NAME                                 |           |
| ovfConsumerInfo                                                                                      | ExtensionOvfConsu                      | umerInfo   | Unset                                      |                     | E                                                                                                   |                    |                                        | tension                                                                                                    | FindExtension                        |           |
| privilegeList                                                                                        | privilegeList ExtensionPrivilegeInfo[] |            | Unset                                      |                     |                                                                                                    |                    |                                        | string <u>GetPublicKey</u>                                                                                                    |                                      |           |
| resourceList                                                                                         | t ExtensionResourceInfo[]              |            | Unset                                      |                     | ExtensionManagerIpAllocationUsage[]                                                                 |                    | <u>QuervExtensionIpAllocationUsage</u> |                                                                                                    |                                      |           |
| server                                                                                               | ExtensionSer                           | 🗋 Mana     | Managed Object Browser - Google Chrome – 🔲 |                     | - 0                                                                                                 | ×                  | Entity[]                               | <u>QueryManagedBy</u>                                                                                                    |                                      |           |
| shownInSolutionManager                                                                               |                                        | A beeps    |                                            |                     | ethod=unregisterExtension                                                                           |                    |                                        | void                                                                                                    | RegisterExtension                    |           |
| solutionManagerInfo                                                                                  | ExtSolutionMar                         |            |                                            |                     |                                                                                                    |                    |                                        | void                                                                                                    | SetExtensionCertificate              |           |
| subjectName                                                                                          |                                        | Man        | anaged Object Type:                        |                     |                                                                                                    |                    |                                        | void                                                                                                    | SetPublicKey                         |           |
| taskList ExtensionTaskT                                                                              |                                        | Mar        | Managed Object ID: ExtensionManager        |                     |                                                                                                    | annanager          |                                        |                                                                                                    | UnregisterExtension                  |           |
| type                                                                                                 |                                        | Me         | ethod: UnregisterExtension                 |                     |                                                                                                    |                    | void                                   | UpdateExtension                                                                                                    |                                      |           |
| version                                                                                              |                                        | -          |                                            |                     |                                                                                                    |                    | _                                      |                                                                                                    | []                                   |           |
|                                                                                                    |                                        | void       | UnregisterExtensi                          | on                  |                                                                                                    |                    |                                        |                                                                                                    | 11                                   |           |
|                                                                                                    |                                        |            |                                            |                     |                                                                                                    |                    |                                        |                                                                                                    | L                                    |           |
| Parameters<br>NAME                                                                                   |                                        |            | eters                                      |                     |                                                                                                    |                    |                                        |                                                                                                    | STED-2: Click Here                   |           |
|                                                                                                    |                                        |            | TYPE VALUE                                 |                     |                                                                                                    | STEP-2. Click Here |                                        |                                                                                                    |                                      |           |
|                                                                                                    |                                        | exten      | sionKey (required) string                  | com.springpath.sysn | ngmt                                                                                                |                    |                                        |                                                                                                    |                                      |           |
|                                                                                                    |                                        |            |                                            |                     |                                                                                                    |                    |                                        |                                                                                                    |                                      |           |
|                                                                                                    |                                        |            |                                            |                     |                                                                                                    | Invoke Metho       | d                                      |                                                                                                    |                                      |           |
|                                                                                                    |                                        |            |                                            |                     |                                                                                                    | ۸                  |                                        |                                                                                                    |                                      |           |
| STEP-3: Paste the value, then C<br>unregister extention>                                             |                                        |            |                                            | lick                | 42                                                                                                  |                    |                                        |                                                                                                    |                                      |           |
|                                                                                                    |                                        |            |                                            | ention>             |                                                                                                    | - 11               |                                        |                                                                                                    |                                      |           |
|                                                                                                    |                                        |            |                                            |                     |                                                                                                    |                    |                                        |                                                                                                    |                                      |           |

步驟10.將HX群集重新註冊到同一個vCenter。

運行這些命令將HX重新註冊到vCenter。

root@ucs-stctlvm-116-1:~# stcli cluster reregister --vcenter-datacenter DATACENTER --vcenter-cluster <CLUSTER> --vcenter-url <vCenterIP> --vcenter-user <USER> 步驟11.等待vSphere Web客戶端服務聯機,然後再重新登入,此過程大約需要5到10分鐘。

登入後,您應該能夠看到Cisco Hyperflex Systems下的Cisco HX Data Platform。

| Navigator                                                                                                    | 📴 vCenter Home                                                                               |
|----------------------------------------------------------------------------------------------------|----------------------------------------------------------------------------------------------|
| Back                                                                                                    | Getting Started Summary                                                                      |
| Global Inventory Lists                                                                                          | 0                                                                                            |
| 2 vCenter Home                                                                                                  | What is vCenter?                                                                             |
| 🔁 Virtual Machines                                                                                              | The vCenter inventory lists and trees show                                                   |
| 😹 vApps                                                                                                    | systems, such as datacenters, hosts,                                                         |
| VM Templates in Folders                                                                                         | clusters, networking, storage, and virtual                                                   |
|                                                                                                    | induines.                                                                                    |
| 🕼 vCenter Servers                                                                                               | Inventory lists allow you to view aggregated<br>lists of these objects across vCenter Server |
| Datacenters                                                                                                    | systems. These flat lists enable easier batch                                                |
| Hosts                                                                                                    |                                                                                              |
| U Clusters                                                                                                    | level Home inventory. In these trees, objects                                                |
| C Resource Pools                                                                                                | are arranged hierarchically in one of four views: Hosts and Clusters, Wis and                |
| Datastores                                                                                                    | Templates, Storage, and Networking.                                                          |
| Datastore Clusters                                                                                              | To get started with the virtual infrastructure:                                              |
| Q Networks                                                                                                    | 1. Create a datacenter                                                                       |
| A Distributed Port Groups                                                                                       | 2. Add hosts to the datacenter                                                               |
| Distributed Switches                                                                                            | 3. Create virtual machines on the nosts                                                      |
|                                                                                                    | Explore Further                                                                              |
| PCisco HX Data Platform                                                                                         | What is vCenter Server?                                                                      |
|                                                                                                    | Networking in vSphere                                                                        |
|                                                                                                    | Storage in vSphere                                                                           |
|                                                                                                    | What are inventory tree views?                                                               |
|                                                                                                    | Using the object navigator                                                                   |
|                                                                                                    |                                                                                              |
|                                                                                                    |                                                                                              |
|                                                                                                    |                                                                                              |
|                                                                                                    |                                                                                              |
|                                                                                                    |                                                                                              |
|                                                                                                    |                                                                                              |
|                                                                                                    |                                                                                              |
|                                                                                                    |                                                                                              |
|                                                                                                    |                                                                                              |
|                                                                                                    |                                                                                              |
|                                                                                                    |                                                                                              |
|                                                                                                    |                                                                                              |
|                                                                                                    |                                                                                              |
|                                                                                                    |                                                                                              |
|                                                                                                    |                                                                                              |
| Territoria de la construcción de la construcción de la construcción de la construcción de la construcción de la |                                                                                              |
|                                                                                                    |                                                                                              |
|                                                                                                    |                                                                                              |
|                                                                                                    |                                                                                              |

步驟12.如果此操作不起作用,請檢查外掛是否可從VCSA SSH控制檯下載。此測試用於隔離任何防 火牆、埠問題或證書問題。

使用wget:

sup-ucs-vc:~ # wget https://<CMIP>/plugins/stGui-1.0.zip —no-check-certificate

使用Curl:

sup-ucs-vc:~ # curl-v https://<CMIP>/plugins/stGui-1.0.zip

| hyperflex-vcenter:/var/log/vmware/vsphere-client/logs # wget https://lowecolog/plugins/stGui    |  |  |  |  |  |
|-------------------------------------------------------------------------------------------------|--|--|--|--|--|
| -1.0.zipno-check-certificate                                                                    |  |  |  |  |  |
| 2018-08-28 21:55:18 https://101001001000000000000000000000000000                                |  |  |  |  |  |
| Connecting to 10.00.70.102:443 connected.                                                       |  |  |  |  |  |
| Unable to establish SSL connection.                                                             |  |  |  |  |  |
| hyperflex-vcenter:/var/log/vmware/vsphere-client/logs # wget https://identicality/plugins/stGui |  |  |  |  |  |
| -1.0.zipno-check-certificate                                                                    |  |  |  |  |  |
| 2018-08-28 21:59:07 https://10.00.70.102/plugins/stGui-1.0.zip                                  |  |  |  |  |  |
| Connecting to 10.00.00.002:443 connected.                                                       |  |  |  |  |  |
| Unable to establish SSL connection.                                                             |  |  |  |  |  |
| hyperflex-vcenter:/var/log/vmware/vsphere-client/logs # curl -v https://efreenter./plugins/st   |  |  |  |  |  |
| Gui-1.0.zip                                                                                     |  |  |  |  |  |
| * About to connect() to ###################################                                     |  |  |  |  |  |
| * Trying 10.00.10.102 connected                                                                 |  |  |  |  |  |
| * Connected to 100000000000000000000000000000000000                                             |  |  |  |  |  |
| * successfully set certificate verify locations:                                                |  |  |  |  |  |
| * CAfile: none                                                                                  |  |  |  |  |  |
| CApath: /etc/ssl/certs/                                                                         |  |  |  |  |  |
| * SSLv3, TLS handshake, Client hello (1):                                                       |  |  |  |  |  |
| * Unknown SSL protocol error in connection to 10,00,70,102;443                                  |  |  |  |  |  |
| * Closing connection #0                                                                         |  |  |  |  |  |
| curl: (35) Unknown SSL protocol error in connection to 10:00:70:102:443                         |  |  |  |  |  |
| hyperflex-vcenter:/var/log/vmware/vsphere-client/logs #                                         |  |  |  |  |  |

步驟13.瀏覽至<u>https://vCenterIPaddress/</u>mobthen login <u>asadministrator@vsphere.local</u>。

導航到Content>Extension > ExtensionManager >extensionList ["com.springpath.sysmgmt"] > Server

### 應該這樣看。ExtensionServerInfo顯示給定HX群集的相同URL/IP。這應該與CMIP的IP相同。

| Home                 | Home                                                                                                    |                                  |             |                                                               |  |  |  |  |  |
|----------------------|----------------------------------------------------------------------------------------------------|----------------------------------|-------------|---------------------------------------------------------------|--|--|--|--|--|
| Data<br>Pare<br>Prop | Data Object Type: ExtensionServerInfo[]<br>Parent Managed Object ID: ExtensionManager<br>Property Path: extensionList["com.springpath.sysmgmt"].server |                                  |             |                                                               |  |  |  |  |  |
| Propert              | ies                                                                                                    |                                  |             |                                                               |  |  |  |  |  |
| NAME                 | ТҮРЕ                                                                                                    | VALUE                            |             |                                                               |  |  |  |  |  |
| [0]                  | ExtensionServerInfo                                                                                                    | ansionServerInfo NAME TYPE VALUE |             |                                                               |  |  |  |  |  |
|                      |                                                                                                    | adminEmail                       | string[]    | "admin@springpathinc.com"                                     |  |  |  |  |  |
|                      |                                                                                                    | company                          | string      | "Springpath, Inc."                                            |  |  |  |  |  |
|                      |                                                                                                    | description                      | Description | NAME TYPE VALUE                                               |  |  |  |  |  |
|                      |                                                                                                    |                                  |             | label string "1297828382378014114:7656544413023044243"        |  |  |  |  |  |
|                      |                                                                                                    |                                  |             | summary string "hx-2-cluster"                                 |  |  |  |  |  |
|                      |                                                                                                    | serverThumbprint                 | string      | "28:71:47:9A:C0:58:72:40:C0:E7:9A:DB:39:2A:A3:1A:FD:97:BF:D7" |  |  |  |  |  |
|                      |                                                                                                    | type                             | string      | "springpath-cluster"                                          |  |  |  |  |  |
|                      |                                                                                                    | url                              | string      | "https://www.stMar"                                           |  |  |  |  |  |
| [1]                  | ExtensionServerInfo                                                                                                    | NAME                             | ТҮРЕ        | VALUE                                                         |  |  |  |  |  |
|                      |                                                                                                    | adminEmail                       | string[]    | "admin@springpathinc.com"                                     |  |  |  |  |  |
|                      |                                                                                                    | company                          | string      | "Springpath, Inc." Same IP                                    |  |  |  |  |  |
|                      |                                                                                                    | description                      | Description | NAME TYPE VALUE                                               |  |  |  |  |  |
|                      |                                                                                                    |                                  |             | label string "HyperFlex Data Platform"                        |  |  |  |  |  |
|                      |                                                                                                    |                                  |             | summary string "Manages Springpath storage"                   |  |  |  |  |  |
|                      |                                                                                                    | serverThumbprint                 | string      | "28:71:47:9A:C0:58:72:40:C0:57:9A:DB:39:2A:A3:1A:FD:97:BF:D7" |  |  |  |  |  |
|                      |                                                                                                    | type                             | string      | "vsphere-client-serenity"                                     |  |  |  |  |  |
|                      |                                                                                                    | url                              | string      | "https://                                                     |  |  |  |  |  |

步驟14.如果伺服器移動輸出未顯示相同的URL DNS名稱,例如,如果[**0]ExtensionServerInfo** 和 [**1]ExtensionServerInfo**是兩個獨立的URL DNS名稱,則可能是問題並導致問題。 查詢作為群集管理IP的URL。在CtrlVM中驗證DNS,然後執行以下步驟:

- 從HX群集禁用DNS。SSH到任何儲存CtrlVM
- •驗證DNS伺服器:#stcli services dns show (獲取DNS伺服器的IP)
- 停止DNS:#stcli services dns remove ---dns <DNS server IP>
- •驗證DNS已停止:#stcli services dns show
- 從vCenter中刪除extensionList ["com.springpath.sysmgmt"]駭客(如步驟9所述)。
- •將HX群集重新註冊到vCenter(如步驟10所述)。
- 從Web客戶端註銷並重新登入。驗證外掛是否顯示。
- 將DNS伺服器新增回hx群集:#stcli services dns add ---dns <DNS server IP>
- 驗證DNS伺服器是否正在運行:#stcli services dns show

# 日誌分析

### 日誌收集

1. vCenter日誌 — <u>https://kb.vmware.com/s/article/1011641</u>

2. Hyperflex storfs捆綁包 — <u>https://www.cisco.com/c/en/us/support/docs/hyperconverged-</u> infrastructure/hyperflex-hx-data-platform/210831-Visual-guide-to-collect-Tech-Support-fil.html

### 錯誤消息示例

1.如果vCenter與HX Cluster stMgr存在通訊問題,請檢查vCenter virgo日誌並查詢消息。

2. VCSA Virgo日誌位置:/var/log/vmware/vsphere-client/logs/vsphere\_client\_virgo.log

3.檢查stMgr日誌位置:**/var/log/springpath/stMgr.log**並查詢與Hyperflex群集或vCenter外掛對應的 錯誤消息或失敗消息。

出現問題的示例日誌:

stMgr failed to return a simple cluster name,

[2016-11-15T19:48:40.542Z] [WARN ] pool-9-thread-170000096 100001 200001com.storvisor.sysmgmt.service.ThriftServiceAccessFailed to get cluster namewhen checking for cluster access. org.apache.thrift.transport.TTransportException:java.net.UnknownHostException: cisco-storage-cluster.com

at org.apache.thrift.transport.THttpClient.flush(THttpClient.java:356)

- at org.apache.thrift.TServiceClient.sendBase(TServiceClient.java:65)
- at com.storvisor.sysmgmt.StMgr\$Client.send\_getName(StMgr.java:1308)
- at com.storvisor.sysmgmt.StMgr\$Client.getName(StMgr.java:1301)

at

at

com.storvisor.sysmgmt.service.util.StorvisorServerCacheForceUpdaterThread.call(StorvisorServerCa cheForceUpdaterThread.java:28) at

com.storvisor.sysmgmt.service.util.StorvisorServerCacheForceUpdaterThread.call(StorvisorServerCa cheForceUpdaterThread.java:12)

at java.util.concurrent.FutureTask.run(Unknown Source)

at java.util.concurrent.ThreadPoolExecutor.runWorker(Unknown Source)

at java.util.concurrent.ThreadPoolExecutor\$Worker.run(Unknown Source)

at java.lang.Thread.run(Unknown Source)

Caused by: java.net.UnknownHostException: cisco-storage-cluster.com

at java.net.AbstractPlainSocketImpl.connect(Unknown Source)

at java.net.SocksSocketImpl.connect(Unknown Source)

at java.net.Socket.connect(Unknown Source)

at sun.security.ssl.SSLSocketImpl.connect(Unknown Source) 4.開啟思科TAC SR(如果這無用):<u>https://mycase.cloudapps.cisco.com/case</u>